# 顧問先企業様向け

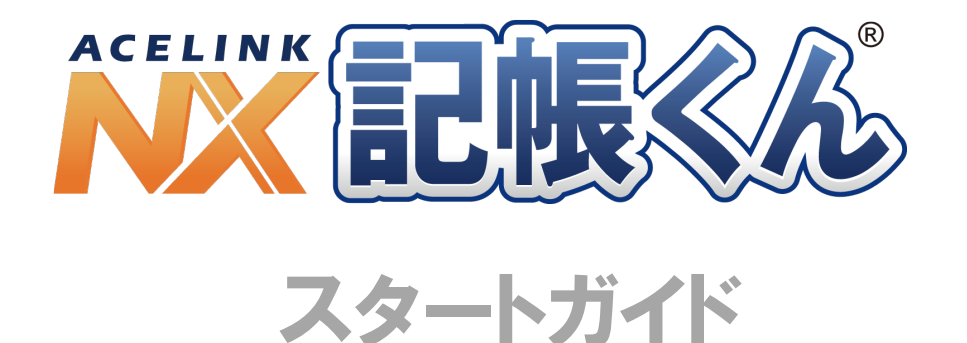

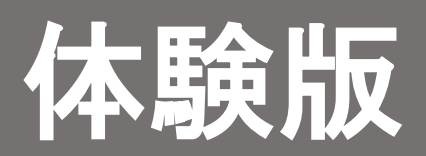

【体験版】は、『記帳くん』を未導入の顧問先企業様にシステムをお試しい ただくためのものです。

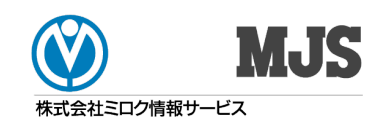

# ■本書で使用する記号について

本書では、説明文やキーの操作などを見やすく、わかりやすくするため、次のように表記しています。

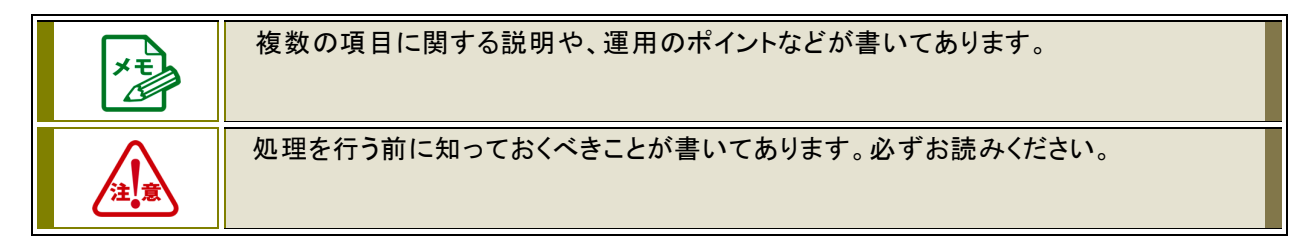

## ■本書の表記について

・本書では、会計事務所様との作業を区別するために、システムをご利用になるユーザーを「顧問先企業様」
 と表現する場合があります。

目次

| は  | はじめに                                                        | 4  |
|----|-------------------------------------------------------------|----|
| 1  | 記帳くん【体験版】について                                               | 5  |
|    | 1.1 記帳くん【体験版】の概要                                            | 5  |
|    | 1.2 記帳くん【体験版】をご利用にあたっての注意事項                                 | 5  |
|    | 1.3 記帳くん【体験版】のプログラムの掲載場所                                    | 5  |
|    | 1.4 記帳くん【体験版】から【製品版】への切り替えについて                              | 5  |
| 2  | システム利用開始までの流れ                                               | 6  |
|    | 2.1事前確認からサンプルデータインストールまでの流れ                                 | 6  |
| 3  | システム利用開始前の注意事項                                              | 7  |
|    | 3.1 動作環境                                                    | 7  |
|    | 3.2 コンピューター名の文字制限                                           | 7  |
|    | 3.3 OSにログオンするユーザーアカウント                                      | 8  |
|    | 3.4 インストール時のセキュリティソフトについて                                   |    |
|    | 3.5 [Microsoft IME]の有効設定                                    | 8  |
|    | 3.6 Windowsスリープ状態の解除                                        |    |
| 4  | 記帳くん【体験版】 プログラムインストール                                       | 10 |
|    | 4.1 記帳くん【体験版】のインストール・・・・・・・・・・・・・・・・・・・・・・・・・・・・・・・・・・・・    | 10 |
| 5  | サンプルデータのインストール方法                                            | 15 |
|    | 5.1 サンプルデータのインストール・・・・・・・・・・・・・・・・・・・・・・・・・・・・・・・・・・・・      | 15 |
| 6  | オンラインアップデート                                                 | 16 |
|    | 6.1オンラインアップデートの利用方法                                         | 16 |
| 7  | ヘルプのご利用方法                                                   | 19 |
|    | 7.1 ヘルプの呼び出し方                                               | 19 |
|    | 7.2 ヘルプの参照方法                                                | 20 |
| 8  | PDFマニュアルの参照方法                                               | 23 |
|    | 8.1 エクスプローラーから見る方法                                          | 23 |
| 9  | 記帳くん【体験版】から【製品版】へ切り替えの流れ                                    | 24 |
|    | 9.1【体験版】から【製品版】導入までの流れ・・・・・・・・・・・・・・・・・・・・・・・・・・・・・・・・・・・・  | 24 |
| 10 | 0 記帳くん【体験版】 プログラムアンインストール                                   | 25 |
|    | 10.1 記帳くん【体験版】のアンインストール・・・・・・・・・・・・・・・・・・・・・・・・・・・・・・・・・・・・ | 25 |
|    |                                                             |    |

## はじめに

このたびは株式会社ミロク情報サービスの『記帳くん【体験版】』をご利用いただき、誠にありがとうございます。

本書『記帳くんスタートガイド【体験版】』は、システムをご利用開始いただく際に必要な各種作業やシス テムを安全に運用いただくための基本的な情報を記載したガイドブックです。本書をお読みいただくと、 初回システム導入時に必要なプログラムインストール、サンプルデータのインストール、ログイン方法な どの内容を、一通り理解することができます。

本書をお読みになってから、システムの利用を開始してくださいますよう、お願いいたします。

# 1 記帳<ん【体験版】について

#### 1.1 記帳くん【体験版】の概要

『記帳くん【体験版】』は、未導入の顧問先企業様にシステムをお試しいただくためのものです。 『記帳くん』は、毎日の記帳作業を簡単に行えるよう作られたシステムです。また、各種帳票の参照 や印刷をいつでも行えるので、財務状況を速やかに把握できます。体験版でお試しいただき、シス テム導入をご検討ください。

#### 1.2 記帳くん【体験版】をご利用にあたっての注意事項

- 体験版は、インストールした日から 60 日間利用することができます。
- 同じコンピューターに『記帳くん』のサポート版、製品版、体験版を同時に利用することはできません。
- 次の機能および処理は、ご利用いただけません。
   ・ライセンス関連処理

#### 1.3 記帳くん【体験版】のプログラムの掲載場所

『記帳くん【体験版】』のプログラム、インストールガイドが掲載されている専用サイトは、以下の通り です。

【MJS のホームページ】 < http://www.mjs.co.jp/>

ホーム > 会計事務所のお客様 > ソフトウェア > 顧問先向け > 記帳くん

- サンプルデータは、体験版をインストールすると同時にインストール先のフォルダに保存されます。
- サンプルデータのインストール方法については、「<u>5サンプルデータのインストール方法</u> Jp.15 を 参照してください。
- サンプルデータとは別に会計事務所でご利用中の『ACELINK NX-Pro』から『記帳くん』用のインストールデータを作成し、『記帳くん【体験版】』にデータをインストールして利用することも可能です。

#### 1.4 記帳くん【体験版】から【製品版】への切り替えについて

『記帳くん【体験版】』から【製品版】へ切り替えするにあたり、体験版のプログラムをそのままご利用いただけません。一度アンインストールする必要があります。

- 『記帳くん【体験版】』から【製品版】へ切り替えの手順については、「<u>9\_記帳くん【体験版】か</u> ら【製品版】へ切り替えの流れ」p.24 を参照してください。
- 体験版でご利用頂いておりましたデータは、そのまま製品版でもご利用いただけます。体験版
   をアンインストールする前にデータのバックアップを行ってください。
- 体験版でサンプルデータを使用していた場合、製品版をインストール後、会社選択でサンプル データが表示されます。不要でしたら、「データ関係」-「その他」-「データ削除」でサンプルデ ータの削除を行ってください。

# 2 システム利用開始までの流れ

『記帳くん【体験版】』をはじめてご利用いただく際の処理の流れは、以下のとおりです。

#### 2.1 事前確認からサンプルデータインストールまでの流れ

『記帳くん【体験版】』の事前確認~インストール~サンプルデータインストールまでの流れは以下 の通りです。

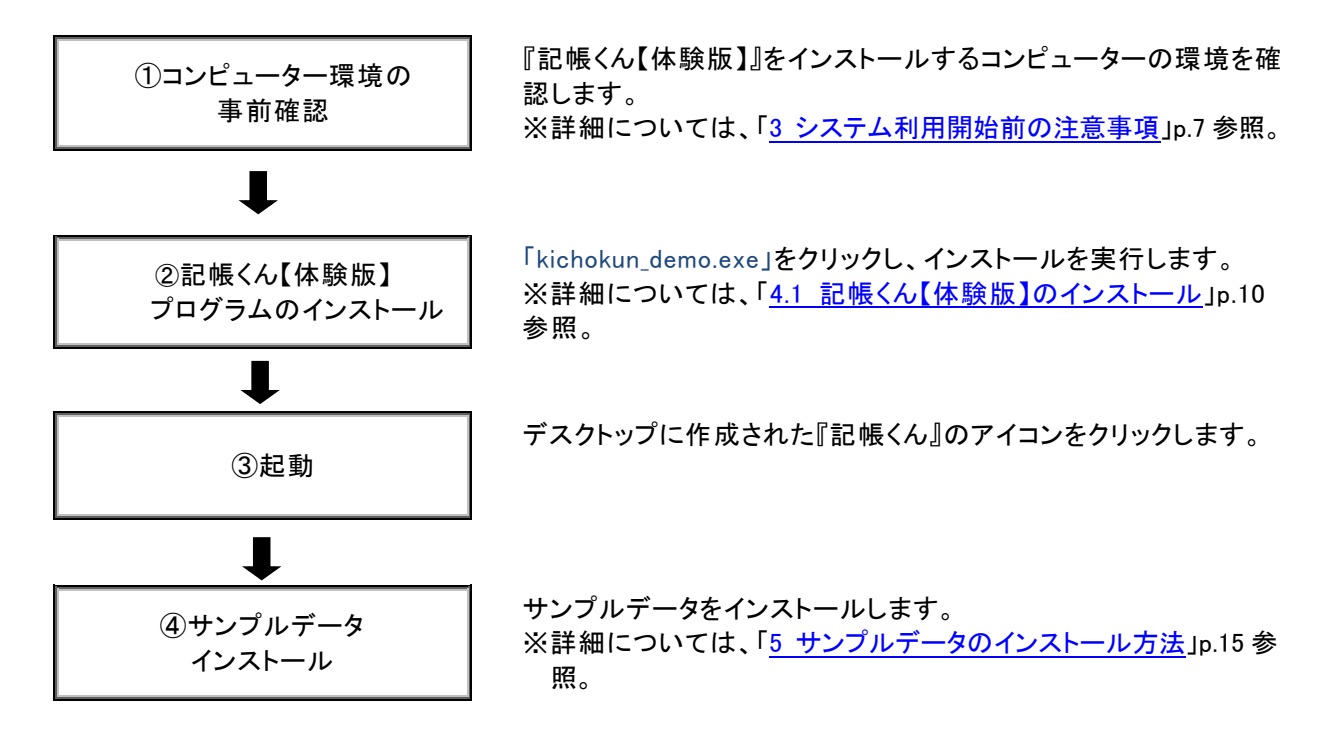

## 3 システム利用開始前の注意事項

顧問先企業様のパーソナルコンピューター(以下、「PC」といいます)が『記帳くん【体験版】』を利用可能 な環境であることを確認してください。

3.1 動作環境

以下の条件を満たす PC のご用意をお願いします。

- OS
- •Windows11 /Windows11Pro
- •Windows10 /Windows10Pro
- CPU
  - 上記 0S が稼動する CPU
- メモリ

・32bit 版は 1GB 以上を推奨

- ・64bit 版は 2GB 以上を推奨
- ディスプレイ
  - ・本体に接続可能で上記 0S に対応したディスプレイ
  - ・解像度 1024×768 以上必須、 High Color (16 ビット) 以上推奨
- HDD 空き容量
  - ・300MB 以上(データ領域は別途必要)
- 解像度
  - ・1024×768 以上必須 推奨: High Color(16 ビット)以上
- ブラウザ
  - Google Chrome
  - Microsoft Edge

#### 3.2 コンピューター名の文字制限

コンピューター名は、必ず先頭が英字で始まる半角英数字 15 文字以内で設定してください。

- ※以下の内容のコンピューター名の場合、『記帳くん【体験版】』を正常にインストールできません。
- ・漢字、ひらがな、カタカナ等の全角文字を含むコンピューター名
  - インストール時にガードされますので、インストールできません。
- ・数字のみのコンピューター名
- OS 側にガードされますので、インストールできません。
- ・先頭文字のみ数字のコンピュータ名
- 警告が出ますが、インストールは可能です。
- ・名称の間にスペースがあるコンピューター名
- OS 側にガードされますので、インストールできません。
- ・名称に「\_」(アンダーバー)があるコンピューター名

警告が出ますが、インストールは可能です。

・NX シリーズの共有フォルダー名が含まれているコンピュータ名

(例:MJSNXSV、NXSVCE、MJSTSV、MJSICSV、MJSNOSV)

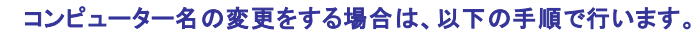

#### ●Windows11、Windows10 の場合

①Windows の[スタート]ボタンを右クリックし、[システム]を選択します。

- ②[この PC の名前を変更]ボタンをクリックします。
- ③新しいコンピューター名を入力して[次へ]をクリックします。

④[今すぐ再起動する]または[後で再起動する]をクリックします。再起動後に変更されます。

#### 3.3 OS にログオンするユーザーアカウント

必ず Administrators 権限があるユーザーアカウントでログオンしてください。

#### 3.4 インストール時のセキュリティソフトについて

セキュリティソフトウェアがインストールされている場合、『記帳くん【体験版】』のインストール中にプロ グラムを誤検知したり、インストールに時間が掛かることがあります。予め、ウイルススキャン機能な どを一時的に無効にしてインストールを開始してください。

#### 3.5 [Microsoft IME]の有効設定

[Microsoft IME]以外の日本語入力ソフトウェアがインストールされている場合は、[Microsoft IME]を有効にしてください。

#### 3.6 Windows スリープ状態の解除

『記帳くん【体験版】』が起動した状態でスタンバイまたは休止状態になった場合、復帰後に『記帳くん【体験版】』は正常に動作することができません。正常に動作を行うための設定を行います。

① [コントロールパネル]-[電源オプション]をクリックします。

※表示方法は、「小さいアイコン」で行っております。

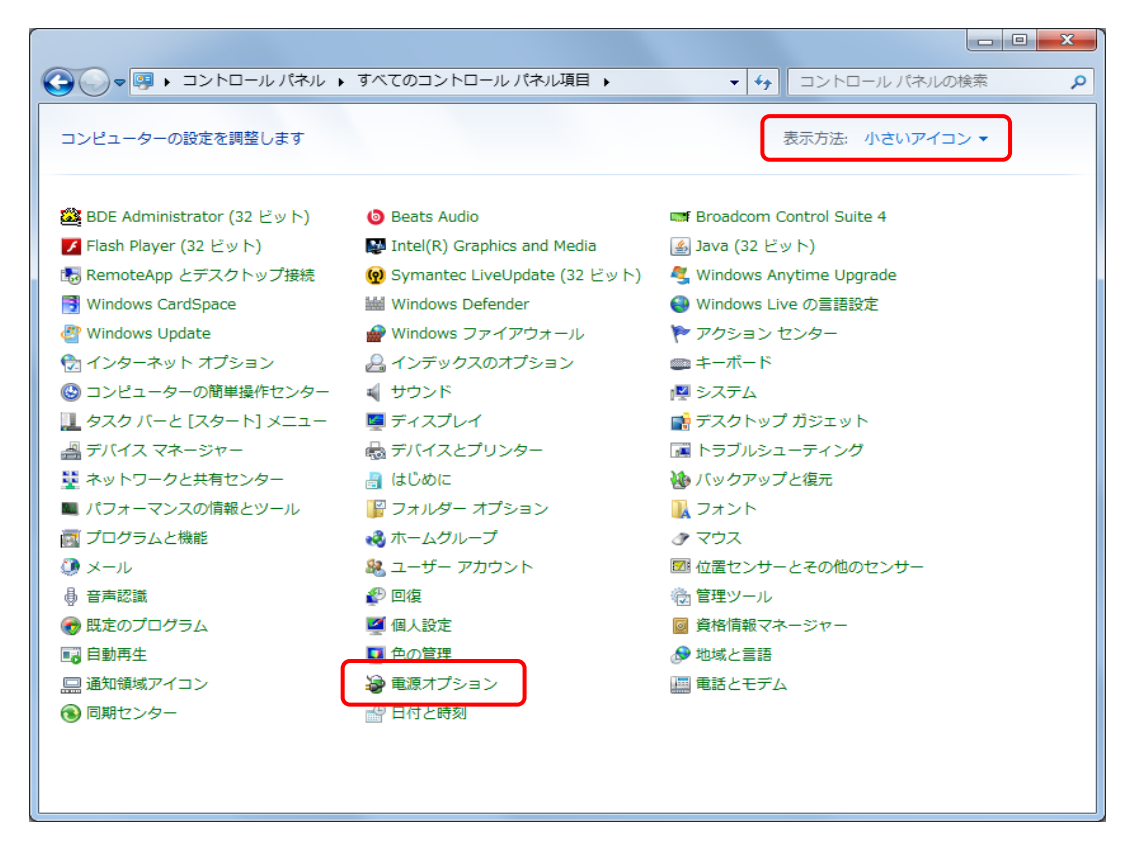

② [コンピューターがスリープ状態になる時間を変更]をクリックします。

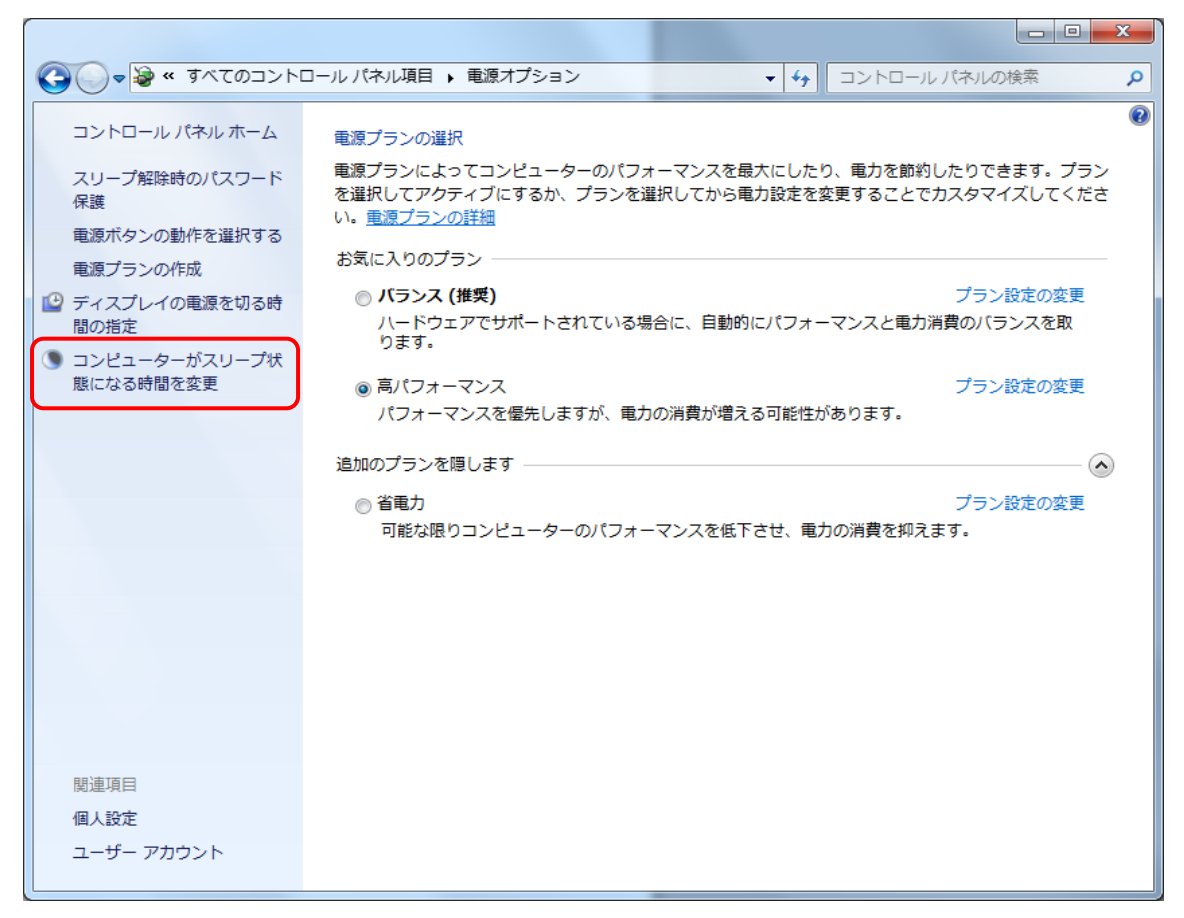

# ③ [コンピューターをスリープ状態にする]を「なし」に設定してください。 設定後、[変更の保存]をクリックします。

| () < () < () < () < () < () < () < () < | 電源オプション → プラン設定の編集                                                  | ×<br>م |
|-----------------------------------------|---------------------------------------------------------------------|--------|
|                                         | 次のプランの設定の変更: 高パフォーマンス<br>お使いのコンピューターで使用するスリープ状態とディスプレイの設定を選択してください。 |        |
|                                         | ビ ディスプレイの電源を切る:                                                     |        |
|                                         | ● コンピューターをスリーブ状態にする: なし ・                                           |        |
|                                         | 詳細な電源設定の変更( <u>C)</u>                                               |        |
|                                         | このフランの説定の設定を復元(民)                                                   |        |
|                                         | 変更の保存<br>キャンセル                                                      |        |

# 4 記帳くん【体験版】 プログラムインストール

はじめて『記帳くん【体験版】』をインストールする場合は以下の手順でインストールします。

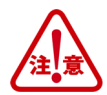

Administrators 権限があるユーザーでログオンしてインストールを行ってください。

実行中の他のアプリケーション、セキュリティソフトなどは一時的に終了してからインストールを行ってくだ さい。『記帳くん【体験版】』をインストール後にコンピューター名を変更すると、『記帳くん【体験版】』が起 動できなくなります。コンピューター名を変更する場合には、インストールを行う前に変更してください。 ※コンピューター名の変更については、「3 システム利用開始前の注意事項」p.7 を参照してください。

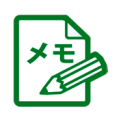

PC 環境によっては、プログラムインストール時に表示されない画面があります。

# 4.1 記帳くん【体験版】のインストール

- ① 専用のサイトから『記帳くん【体験版】』のプログラムをダウンロードします。
- ② ダウンロードした「kichokun\_demo.exe」をダブルクリックします。

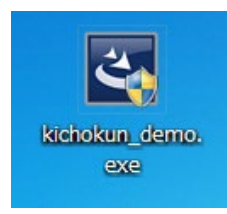

③以下の画面が表示された場合は[はい(Y)]をクリックします。

| • | ユーザー アカウント制御                                                                 |  |  |  |
|---|------------------------------------------------------------------------------|--|--|--|
| ٢ | 次の不明な発行元からのプログラムにこのコンピューターへの変<br>更を許可しますか?                                   |  |  |  |
|   | プログラム名: kichokun_demo.exe<br>発行元: <b>不明</b><br>ファイルの入手先: このコンピューター上のハード ドライブ |  |  |  |
|   | f細を表示する( <u>D</u> ) はい( <u>Y</u> ) いいえ( <u>N</u> )                           |  |  |  |
|   | <u>これらの通知を表示するタイミングを変更する</u>                                                 |  |  |  |

④ インストール準備がスタートします。

|   | InstallShield Wizard                                                                   |
|---|----------------------------------------------------------------------------------------|
| 4 | インストールの準備をしています。                                                                       |
| 3 | 記帳くん セットアップは、 プログラムセットアップの手順をご案<br>内する InstallShield Wizard を準備しています。 しばらくお待<br>ちください。 |
|   | 解凍中: MJSVKZ.msi                                                                        |
|   | キャンセル                                                                                  |

⑤ [次へ(N)]ボタンをクリックして、インストールを開始します。

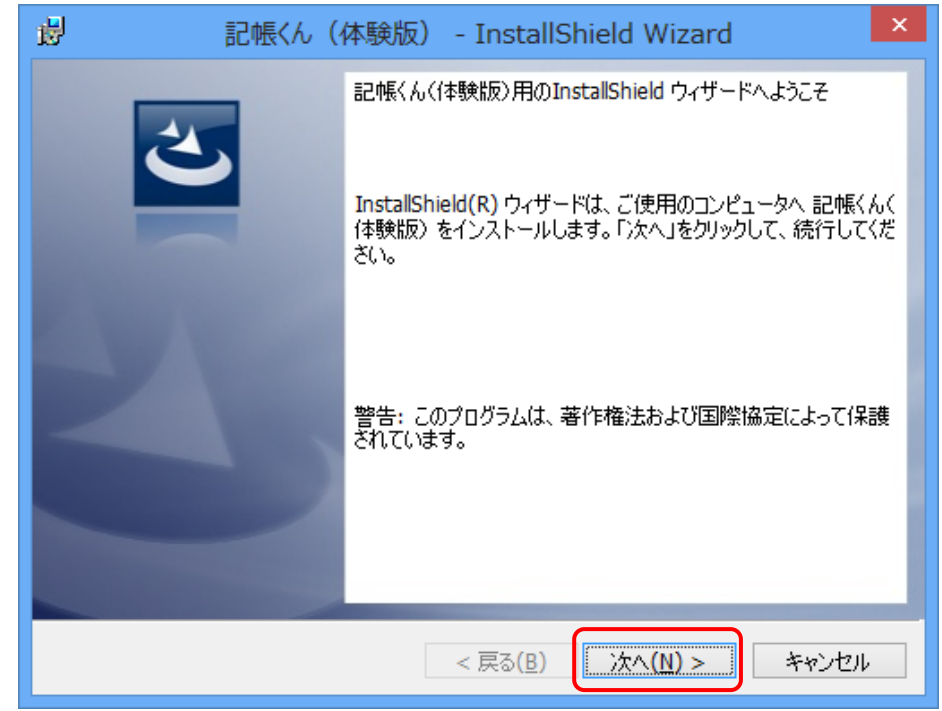

⑥ ソフトウェア使用許諾同意書の内容を確認し、「使用許諾契約の条項に同意します(A)」を選択して[次へ(N)]をクリックします。

| 🗒 記帳くん(体験版) - InstallShield Wizard                                                                                                    | ×      |
|----------------------------------------------------------------------------------------------------|--------|
| 使用許諾契約<br>【重要】以下の使用許諾契約書を注意してお読みください。                                                                                                    | 5      |
| 記帳くん 体験版ソフトウェア使用許諾契約                                                                                                    | ^      |
| 本体験版ソフトウェア使用許諾契約は、記帳くん 体験版ソフトウェア(以下、<br>「体験版」といいます)を入手されたお客様と株式会社ミロク情報サービス(以<br>下、「当社」といいます)との間に締結される法的な契約です。<br>お客様が体験版をインストール、複製、ダウンロード、アクセスまたは使用する<br>ことによって、お客様は本契約の条項に拘束されることに同意されたものとみなさ<br>れます。お客様が本契約の条項に同意できない場合は、体験版を廃棄してくださ<br>い。 | ><br>- |
| (April - カーノ / 中原本近一 )                                                                                                    | ¥      |
| <ul> <li>● 使用許諾契約の条項に同意します(A)</li> <li>● 使用許諾契約の条項に同意しません(<u>D</u>)</li> </ul>                                                                                                    | P)     |
| InstallSitield                                                                                                    |        |
| < 戻る( <u>B</u> ) 次へ( <u>N</u> ) > キャンt                                                                                                    | 216    |

⑦ インストール先のフォルダーを指定し、[次へ(N)]をクリックします。

インストール先フォルダーを変更する場合は、[変更(C)]をクリックし、インストール先のフォル ダーを指定します。

| 闄                       | 記帳<ん(体験版) - InstallShield Wizard 🛛 🛛 🗙                                     |
|-------------------------|----------------------------------------------------------------------------|
| インストー.<br>このフォ.<br>のフォル | ル先のフォルダ<br>ルダにインストールする場合は、「次へ」をクリックしてください。別<br>ダにインストールする場合は、「変更」をクリックします。 |
|                         | 記帳〈ん〈体験版〉のインストール先:<br>C:¥Program Files (x86)¥MJS¥ 変更(C)                    |
|                         | ※ 全角文字や半角カタカナを含むパスにはインストールできません。                                           |
|                         |                                                                            |
|                         |                                                                            |
| for each (CDA - 1-1-    |                                                                            |
| InstallShield           | < 戻る( <u>B</u> ) (次へ( <u>N</u> ) > キャンセル                                   |

⑧ [インストール(I)]をクリック後、インストールが開始されます。

| - 過 記帳くん(体験版) - InstallShield Wizard                                                                        | × |
|----------------------------------------------------------------------------------------------------|---|
| プログラムをインストールする準備ができました<br>ウィザードは、インストールを開始する準備ができました。                                                       |   |
| 「インストール」をクリックして、インストールを開始してください。<br>インストールの設定を参照したり変更する場合は、「戻る」をクリックしてください。「キャンセル」をク<br>リックすると、ウィザードを終了します。 |   |
|                                                                                                    |   |
|                                                                                                    |   |
| InstallSilieidd<br>< 戻る( <u>B</u> ) 【インストール( <u>I</u> )】 キャンセル                                              |   |

# ⑨ インストールが終了するまでお待ちください。

| 閿               | 記帳<ん(体験版) - InstallShield Wizard 💻 🗆 🗙                                  |
|-----------------|-------------------------------------------------------------------------|
| 記帳くん(1<br>選択した  | 体験版)をインストールしています<br>ミプログラム機能をインストールしています。                               |
| 1 <del>  </del> | InstallShield ウィザードは、記帳くん(体験版) をインストールしています。 しば<br>らくお待ちください。<br>ユテータフ・ |
|                 |                                                                         |
|                 |                                                                         |
|                 |                                                                         |
| InstallSbielde  | < 戻る( <u>B</u> ) 次へ( <u>N</u> ) > <b>キャンセル</b>                          |

⑩ [完了(F)]をクリックするとインストールが完了します。

| 副 記帳くん (4 | 体験版) - InstallShield Wizard                                                                                | × |
|-----------|----------------------------------------------------------------------------------------------------|---|
|           | InstallShield ウィザードを完了しました<br>InstallShield ウィザードは、記帳くん(体験版)を正常にインスト<br>ールしました。「完了」をクリックして、ウィザードを終了してください。 |   |
|           | < 戻る( <u>B</u> ) <b>完了(F)</b> キャンセル                                                                        |   |

## 5 サンプルデータのインストール方法

『記帳くん【体験版】』では、サンプルデータを用意しております。以下の手順でサンプルデータをインストールしてご利用ください。

#### 5.1 サンプルデータのインストール

・サンプルデータは、「No.1234株式会社 ミロク商店」と「No.2000ミロク書店」の2種類があります。

- はじめに、サンプルデータをデスクトップにコピーします。 サンプルデータは次の場所に保存されています。 エクスプローラーから参照する場合は、 「Program Files」または「Program Files(x86)」配下のMJS>MJSVKZ>Document>サンプルデ ータを選択します。
- ②『記帳くん』を起動します。
- ③ メニュータブより、「データ関係」--「導入処理」をクリックします。

|             | 1                |                   | _     |        |             |                                                                                                    |            |   |
|-------------|------------------|-------------------|-------|--------|-------------|----------------------------------------------------------------------------------------------------|------------|---|
| 🎔 ホーム 入力    | 検証 帳簿            | 管理表               | 登録    | データ関係  | マイメニュー      |                                                                                                    |            |   |
| データ送信 データ連結 | <b>皇</b><br>導入処理 | <b>()</b><br>月次確定 | ▶ 算更新 | 期首残高移动 | 通<br>バックアップ | このまた。 このまた。 このまた. このまた. これ. これ. これ. これ. これ. これ. これ. これ. これ. これ | EF:<br>その他 | ] |

④ インストール元フォルダの ..... をクリックして、サンプルデータがあるフィルダを指定します。 インストールする会社データを確認し、[開始]をクリックするとサンプルデータがインストールされます。

| データインストー           | -)L                                           |            | <b>X</b> |  |  |  |  |
|--------------------|-----------------------------------------------|------------|----------|--|--|--|--|
| 🤹 データのインストールを行います。 |                                               |            |          |  |  |  |  |
|                    | インストール元フォルダ C:¥Users¥Desktop¥サンブルデータ          |            |          |  |  |  |  |
|                    | 会社名称 会社コード 法                                  | 決算年月日      | 導入回数     |  |  |  |  |
|                    | ■         ●         株式会社 ミロク商店         1234 ⊢ | H 27/04/01 | 9        |  |  |  |  |
|                    | ■ 2000 ト 2000 日                               | 1 27/01/01 | 1        |  |  |  |  |
|                    |                                               |            |          |  |  |  |  |
| アールブ               |                                               |            |          |  |  |  |  |

⑤ "インストールを終了しました"のメッセージがでたら [ OK ] をクリックして完了です。

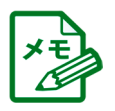

ヘルプの参照方法および PDF マニュアル参照方法ついては、後述の「<u>7. ヘルプのご利用方法</u>」p.19、「<u>8.</u> PDFマニュアルの参照方法」p.23 を参照してください。

# 6 オンラインアップデート

オンラインアップデートとは、機能アップ・不具合等に対応した最新版プログラムを自動的にダウンロードする サービスです。顧問先企業様のご利用環境に適したダウンロードスケジュールを設定しておくことで顧問先 企業様のパソコンに自動的にダウンロードされるため、更新を見逃すことがありません。

『記帳くん【体験版】』では、オンラインアップデートを利用して最新プログラムへの更新を行います。 初回インストール後、最新プログラムが提供されている場合は、以下の手順でプログラムの更新を実行しま す。インターネットに接続していることが前提となります。

## 6.1 オンラインアップデートの利用方法

① システムトレイに「アップデートの準備ができました。」のバルーンが表示されます。

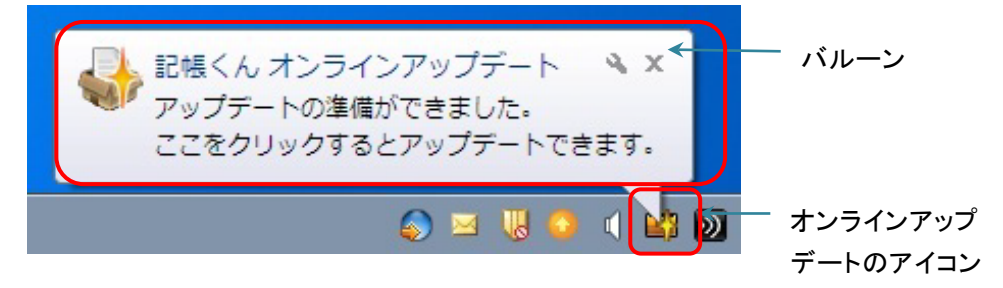

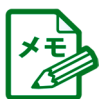

更新プログラムをダウンロードしたタイミングにより、メールを受信してもすぐにバルーンが表示されない場合がありますが、ダウンロードは完了しているためプログラムを更新することができます。システムトレイの「オンラインアップデートのアイコン」をダブルクリックするか、右クリックして[今すぐ更新を確認する(U)]を クリックしてください。

② システムトレイのアイコンをダブルクリックまたは、「オンラインアップデートのアイコン」を右クリックし
 [今すぐ更新を確認する(U)]を選択します。

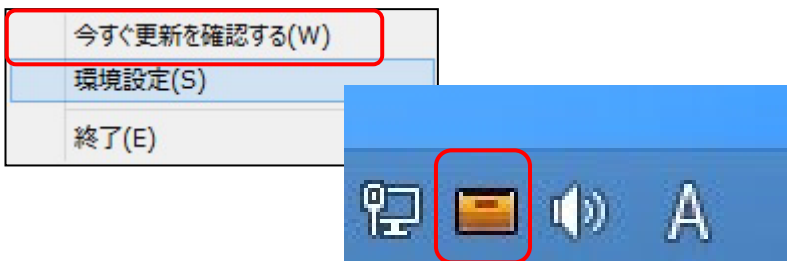

③ 対応内容を確認し、[アップデート]ボタンをクリックします。

| 帳くん オンラインアップデー                                                   | - h                                                                | _ = ×                                 |
|------------------------------------------------------------------|--------------------------------------------------------------------|---------------------------------------|
| 【対応内容】(ACEI<br>グラム[Version.11.01                                 | .INK NX 記帳くん ア<br>.08.00]) H27.10.22                               | ップデートプロ                               |
| ACELINK NX記帳<ん<br>および不具合対応を行                                     | 、(Ver.11.01.08.00) (こ<br>れましたのでお知らt                                | おいて、機能改良<br>さいたします。                   |
| <ul> <li>(1)消費税改正対応対応(置<br/>直し)</li> <li>・平成27年税制改正に)</li> </ul> | 国境を越えた役務の提供に<br>よる「国境を越えた役務の:                                      | 係る消費税の課税見<br>提供に対する消費税                |
| の課税の見直し」によ<br>ました。<br>「リバースチャージ方う<br>消費税コードの入力サ<br>の取りま判明オスため    | り施行される「リバースチ+<br>式」の取引を判別するため、<br>>修正に対応しました。「リ,<br>▶ 「特字理報はよ」のぶませ | マージ方式」に対応し<br>「特定課税仕入」の<br>バースチャージ方式」 |
| 白刷                                                               | - Ps                                                               | /ブデート 閉じる                             |

④ 対応内容を確認し、[アップデート]ボタンをクリックします。

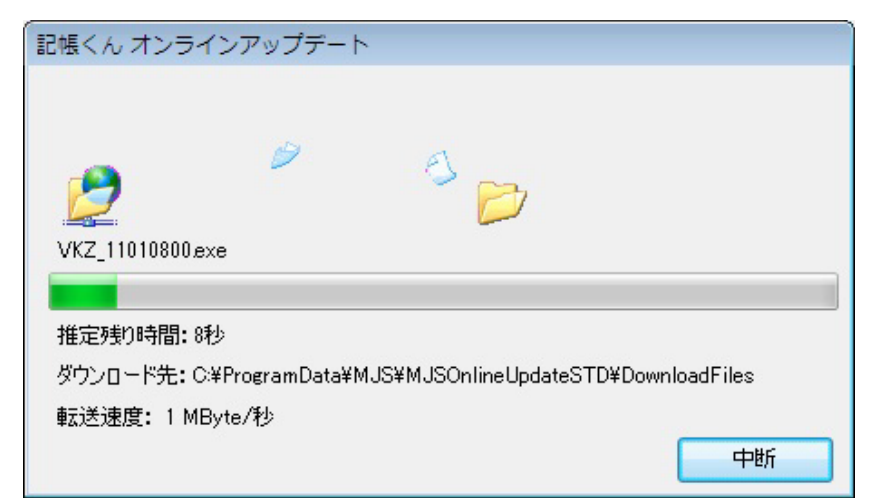

⑤ 以下のメッセージが表示された場合は、[はい]ボタンをクリックします。

| 🛞 ユーザー アカウント制御                                                              |
|-----------------------------------------------------------------------------|
| 次の不明な発行元からのプログラムにこのコンピューターへの変更を許可しますか?                                      |
| プログラム名: MjsVKUpdater.exe<br>発行元: <b>不明</b><br>ファイルの入手先: このコンピューター上のハード ドライブ |
| ✓ 詳細を表示する( <u>D</u> ) (はい(Y) しいいえ(N)                                        |
| <u>これらの通知を表示するタイミングを変更する</u>                                                |

⑥ 以下のメッセージで更新内容を確認し、[実行]ボタンをクリックします。

| 🥦 記帳くん アップデートプログラム                                                                                                    | × |
|----------------------------------------------------------------------------------------------------|---|
| 更新情報:                                                                                                    |   |
| 今回の更新内容は次の通りです。                                                                                                    | * |
| ・仕訳入力・伝票入力において、「リバースチャージ方式」の入力に対応しました。「リバースチャージ方式」の取引を区分するため、特定課税仕入の消費税コード(80、81、82、84、85、86)の                                                                                        |   |
| へいたいましょくいる。<br>・データセンター採用データについて、データを開くまたはデータを閉じるとき、データセンターへのアクセス連捗ダイアログを画面に表示するようにしました。<br>・難状まで手印の今秋データを、仕訳の後で時、仕訳の使用に、貸すや今額。当時税額1-次回前と                                             |   |
| 「税扱と会計の会社」」>と、は前の時空中は、は前の指力に負力で負力で発行が見ている。<br>同様のまま、消費税コードのみが変更された場合(税込み→税抜き、税抜き→税込み)、財務<br>報告書等の各種帳票に科目の金額が正しく反映されなかった点を修正しました。※財務報告<br>書でパニックエニーにかし、元嶋と財務報告書等の全額も不一致にかけます。この状態になった。 |   |
| 場合は、マスター再計算を行ってください。<br>・元帳について、ファイル出力後、再度表示の集計を行うと伝票日付が明細毎に出力されてしま<br>うちを修正しました。                                                                                                    |   |
| ・ライセンスキー申請書・再発行申請書の問い合わせ先電話番号を変更しました。<br>「AutoSchNo 1101-0800 : 2015/10/22】                                                                                                    | - |
|                                                                                                    |   |
| 実行 キャンセル                                                                                                    |   |

⑦ インストールが開始されます。しばらくお待ちください。

| 🥦 記帳くん アップデートプログラム                                                                                                    | ×  |
|----------------------------------------------------------------------------------------------------|----|
| 更新情報:                                                                                                    |    |
| 今回の更新内容は次の通りです。                                                                                                    | *  |
| ・仕訳入力・伝票入力において、「リバースチャージ方式」の入力に対応しました。「リバースチャージ方式」の取引を区分するため、特定課税仕入の消費税コード(80、81、82、84、85、86)の<br>入力を可能としました。                                                                      | -  |
| <ul> <li>・データセンター採用データについて、データを開くまたはデータを閉じるとき、データセンターへのアクセス進捗ダイアログを画面に表示するようこしました。</li> </ul>                                                                                      |    |
| ・税抜き会計の会社データで、仕訳の修正時、仕訳の借方・貸方や金額・消費税額は変更前と<br>同様のまま、消費税コードのみが変更された場合(税込み→税抜き、税抜き→税込み)、財務<br>報告書等の各種帳票に科目の金額が正しく反映されなかった点を修正しました。※財務報告<br>報告書等の各種帳票に科目の金額が正しく反映されなかった点を修正しました。※財務報告 |    |
| ■ 書でハランスエラーになり、元帳と別務報告書等の金額の不一致になります。この状態になった<br>場合は、マスター再計算を行ってください。<br>・元帳について、ファイル出力後、再度表示の集計を行うと伝票日付が明細毎に出力されてしま<br>ら占ち後下しました。                                                 |    |
| ・ライセンスキー申請書・再発行申請書の問い合わせ先電話番号を変更しました。<br>「AutoSrbNo 1101-0800 : 2015/10/22]                                                                                                    | Ŧ  |
| C:¥Users¥ks001378¥AppData¥Local¥Temp¥IXP000.TMP¥MTL¥SYSTEM¥MJSVKPrintSub.bp<br>D:¥Program Files¥MJS¥MJSVKZ¥MTL¥SYSTEM¥MJSVKPrintSub.bpl ヘコピーします                                    | лē |
| 実行 キャンセル                                                                                                    | L  |

⑧ [OK]ボタンをクリックして終了します。

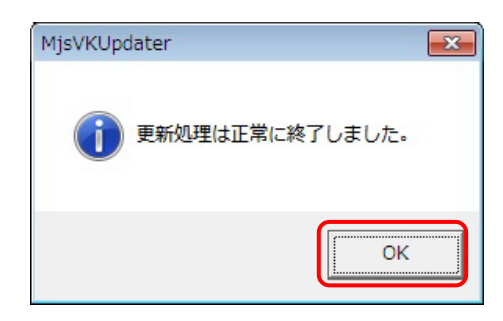

# 7 ヘルプのご利用方法

ヘルプは、検索機能をメインとしたマニュアルです。PDF マニュアルと同様の内容を操作をしながら参照することができます。

## 7.1 ヘルプの呼び出し方

### ●処理画面からヘルプを呼び出す

現在選択中の処理では画面右上の[?]をクリックすると、その処理に関するヘルプ が表示されます。

| 記録<ん-部門[210101]-株式会社 A<br>ホーム 入力 検証 帳簿 管理<br>正<br>基本情報 会計事務所情報 補助期係 部門期                                | CELINK商事 26/04/01 ~<br>表 登録 データ関係<br>開始<br>開始<br>同定摘要 工事 | <ul> <li>27/03/31</li> <li>マイメニュー</li> <li>第1秒高・定型仕訳・</li> </ul> |                                  | - 🕵<br>- 11/7     | - ロ X<br>部門<br>又<br>閉じる |
|----------------------------------------------------------------------------------------------------|----------------------------------------------------------|------------------------------------------------------------------|----------------------------------|-------------------|-------------------------|
| ■ 部門登録 カード形式 一覧形式                                                                                      |                                                          |                                                                  | 新規(2) 削除(2)                      | ■ 1<br>付箋 並べ替え(S) |                         |
| 部門型スト       目     0 詳口       目     1 新宿営業所       目     2 渋谷営業所       目     3 上野営業所       目     4 企画開発部 | 部門コード<br>正式名称<br>簡略名称<br>連想<br>部門分類<br>付箋                |                                                                  | 式名称からコビー(F8)<br>回 更新( <u>U</u> ) | □ 取;前(○)          |                         |

| 記帳<ん                                                                                                    |                                                                                                    |
|----------------------------------------------------------------------------------------------------|----------------------------------------------------------------------------------------------------|
| 122 222 (→ c) (二)<br>非表示 同期 戻る 進む 印刷                                                                                                    |                                                                                                    |
| 目次(C) キーワード(N) 検索(S)                                                                                                    | 部門                                                                                                    |
| <ul> <li>記帳(人を使う前に<br/>入力)</li> <li>検証</li> <li>検証</li> <li>(城洋</li> <li>(城洋</li> <li>(小) 登録</li> <li>※ 基本情報</li> <li>● 補助関係</li> <li>● 部門関係</li> <li>○ 部門関係</li> <li>○ 部門関係</li> <li>○ 部門関係</li> <li>○ 部門関係</li> <li>○ ロジント</li> <li>○ 国定指案</li> <li>● 工事</li> <li>● 東道北高</li> <li>○ 定型仕訳</li> <li>○ テーク関係</li> <li>● 諸求処理</li> <li>給与明細</li> </ul> | この処理は、[金録)タブ-【部門間係】-【部門】を選択します。<br>部門(セグメント)名の登録・修正を行います。会計事務所側で部門(セグメント)が採用されて<br>いない場合はこの処理は行えません。<br>売上・仕入等の損益料目を部門別に管理するための部門マスタを登録します。<br>部門コード<br>・部門コードを入力します。<br>正式名称<br>・部門正式称を全角15文字(半角30文字)以内で入力します。<br>簡略名称<br>・部門簡略名称を全角7文字(半角14文字)以内で入力します。新規に登録する場合は、正式<br>名称の入力後にEnterを押すと、正式名称の頭から7文字が自動的にコピーされます。<br>正式名称からのコピー(F8) ボタン<br>正式名称からのコピー(F8) ボタン |
|                                                                                                    | <ul> <li>連想</li> <li>・連想機能を利用して部門を検索するときのシンボル名称を半角10文字以内で入力します。</li> <li>部門分類</li> <li>・会計事務所側のオブションシステム『拡張部門管理』でB/S部門を採用している場合のみ、該当部門が16/S部門か下/L部門か、またはB/S・P/L共通で使用する部門かを選択します。</li> <li>*諸口部門については、自動的に「共通部門(B/S+P/L)」となり、B/S・P/L共通で使用されます。</li> <li>付箋</li> <li>・付箋をつけた場合に、備考欄の入力ができます。全角30文字(半角60文字)以内で入力します。</li> </ul>                                    |

## 7.2 ヘルプの参照方法

ヘルプは、目次から参照する方法と検索を利用して該当のページを参照する方法があります。j

#### 7.2.1 目次から参照する方法

ヘルプは、見出し(ブック)と各ページで構成されています。

参照したい見出し(ブック)をダブルクリックして開き、参照したいページをクリックします。

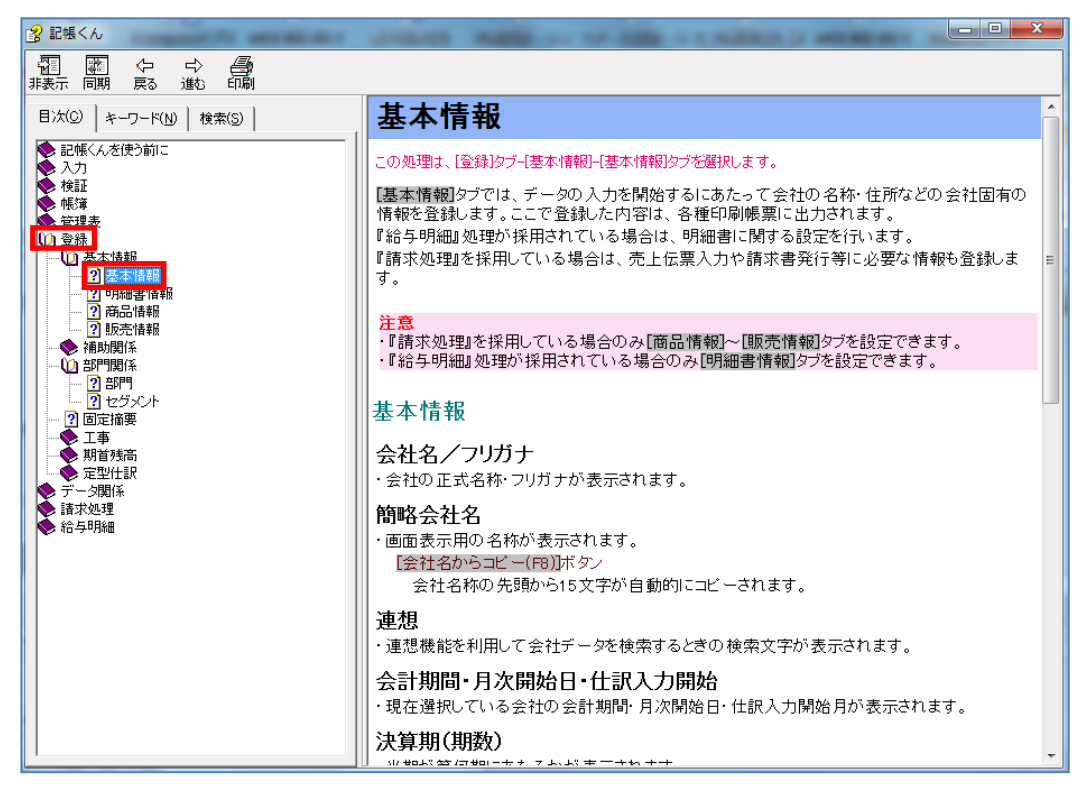

#### 7.2.2 検索機能を利用して参照する方法

<キーワード>

検索したいキーワードを「キーワード」欄に入力すると、あらかじめ索引登録されているキーワードの中から検索したキーワードが含まれたページが表示されます。

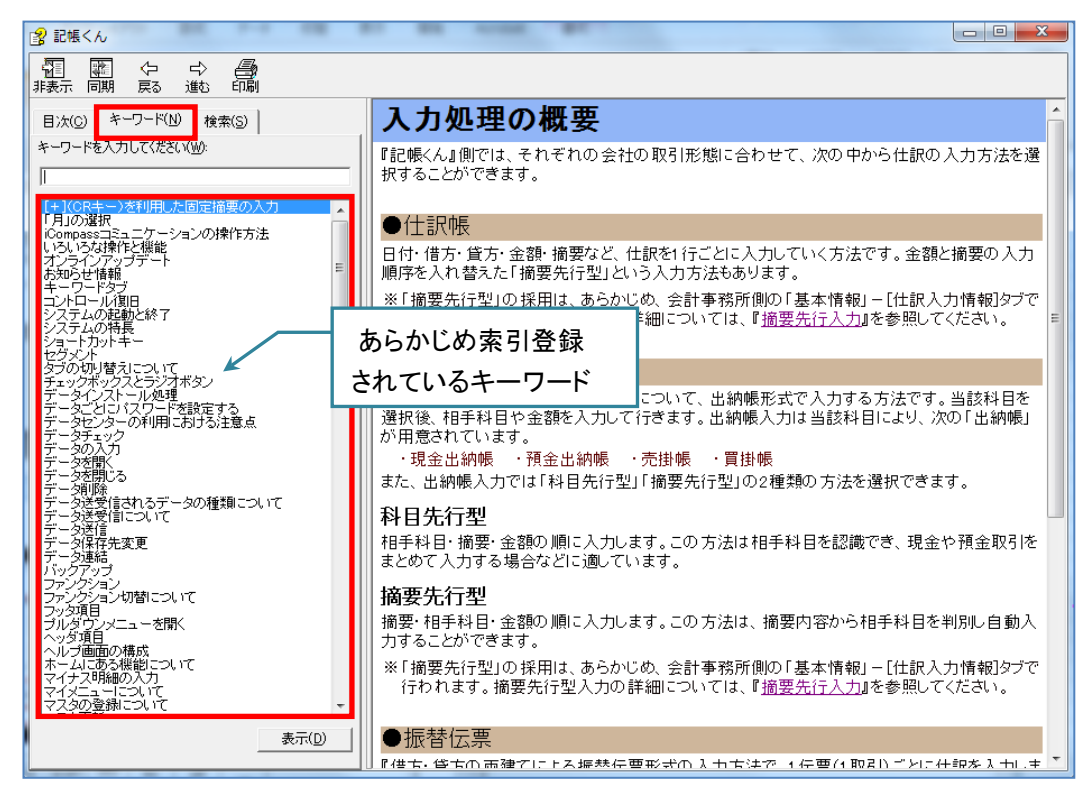

#### く検索>

本文中に含まれる該当語句のページが表示されます。複数のページに該当語句が存在する場合は、 複数ページのタイトルが候補として表示されます。

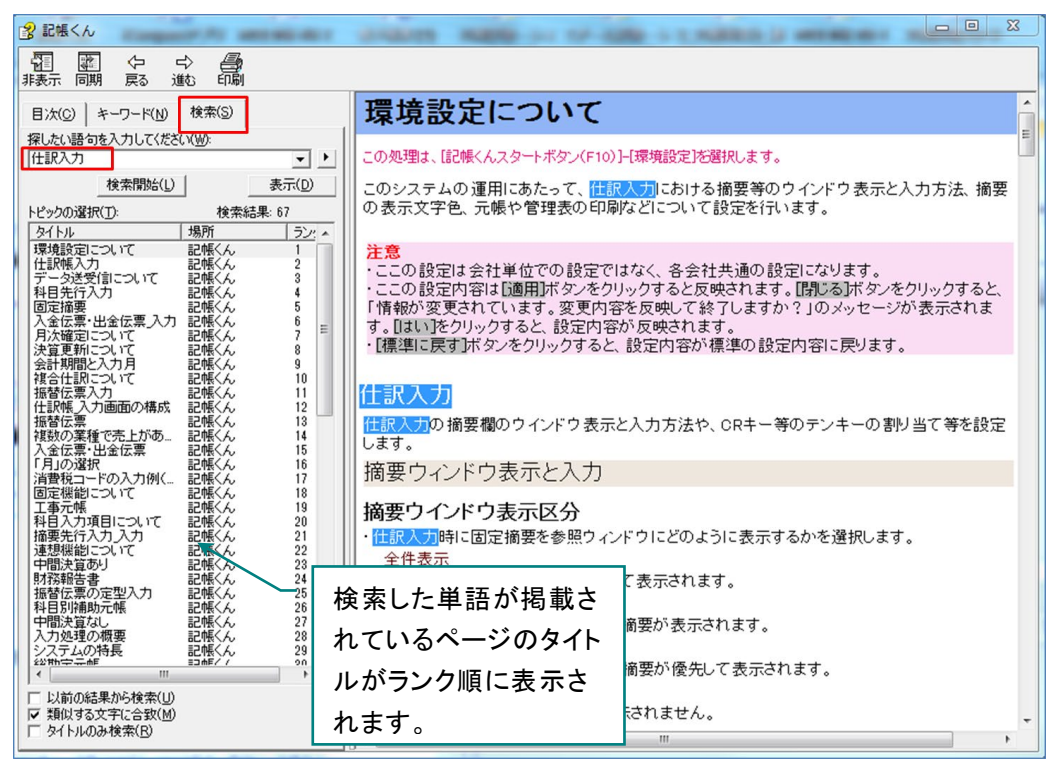

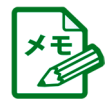

・該当するページが見つからなかった場合は、「トピックが見つかりません。」のメッセージが表示されます。
 検索文字を見直してもう一度[→GO]ボタンをクリックしてください。

・半角のアルファベットは、大文字と小文字で区別されます。

・検索語句には、英数字、漢字、ひらがな、およびカタカナを使用できます。

・半角のピリオド、コロン、セミコロン、コンマ、およびハイフンは検索の際に無視されます。

#### 8 PDF マニュアルの参照方法

『記帳くん』の操作マニュアルは、PDF ファイルでの提供となります。『記帳くん【体験版】』プログラムをインストールするとコンピューター内のマニュアルフォルダーに PDF マニュアルがコピーされます。

※PDF マニュアルは、インストール前にご覧いただくことはできません。インストール完了後に以下の手順でご利用ください。

※PDF マニュアルを参照するには、「Adobe Reader」が必要です。

#### 8.1 エクスプローラーから見る方法

 エクスプローラーから参照する場合は、「Program Files」または「Program Files(x86)」配下の MJS フォルダー>MJSVKZ フォルダー>Document>操作マニュアルフォルダーを選択しま す。

※デスクトップにマニュアルフォルダーのショートカットを作成しておくと便利です。

※以下のフォルダー構成は、インストール時に「Program Files¥MJS」を指定した場合です。

[マニュアルフォルダー]イメージ

| A 🚺 MJS   |  |
|-----------|--|
| MJSVKZ    |  |
| D 퉲 CMN   |  |
| DATA      |  |
| Document  |  |
| 퉬 サンプルデータ |  |
| 鷆 操作マニュアル |  |

②「マニュアル」フォルダーをクリックすると、システムの操作マニュアル(PDF ファイル)が表示されます。

[マニュアルフォルダー]イメージ

| 🔁 サポート版_記帳くんスタートガイド.pdf |
|-------------------------|
|                         |

# 9 記帳くん【体験版】から【製品版】へ切り替えの流れ

『記帳くん【体験版】』から【製品版】への切り替えの流れは以下の通りです。

#### 9.1【体験版】から【製品版】導入までの流れ

『記帳くん【体験版】』から【製品版】へ切り替えにあたり、【体験版】をアンインストールする必要 があります。以下の手順で【製品版】をインストールしてください。

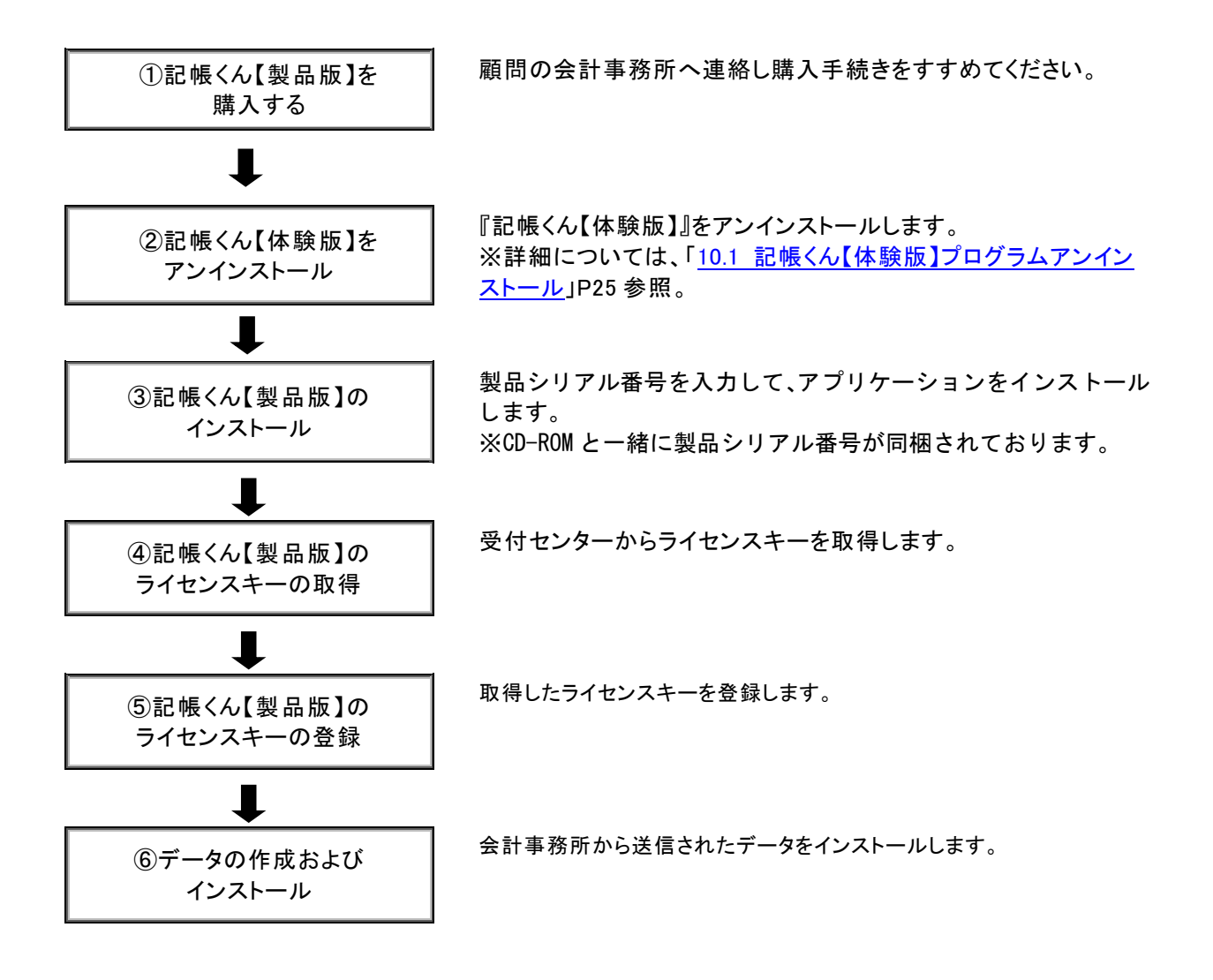

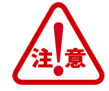

体験版でご利用頂いておりましたデータは、そのまま製品版でもご利用いただけます。
 体験版をアンインストールする前にデータのバックアップを行ってください。
 ・体験版でサンプルデータを使用していた場合、製品版をインストール後、会社選択でサンプルデータが表示されます。不要でしたら、「その他共通」-「データ関係処理」-「データ削除」でサンプルデータの削除を行ってください。

# 10 記帳くん【体験版】 プログラムアンインストール 『記帳くん【体験版】』をアンインストールする場合は以下の手順でアンインストールします。

Administrators 権限があるユーザーでログオンしてアンインストールを行ってください。 『記帳くん【体験版】』は必ず終了させ、実行中の他のアプリケーション、セキュリティソフトなども一時的に 終了してからアンインストールを行ってください。

#### 10.1 記帳くん【体験版】のアンインストール

①「スタート」-「すべてのプログラム」-「記帳くん」-「アンインストール」を選択します。

以下の画面が表示されたら[はい(Y)]をクリックします。

| プログラムと機能                             |
|--------------------------------------|
| 記帳くん をアンインストールしますか?                  |
| □ 今後、このダイアログ ボックスを表示しない はい(Y) いいえ(N) |

- ②《ユーザーアカウント制御》が表示された場合は、[はい(Y)]ボタンをクリックします。 しばらくお待ちください。
- ③ アンインストールが終了するまでお待ちください。

| 記帳くん                                  |
|---------------------------------------|
| Windows Iこ 記帳くん を設定しています。しばらくお待ちください。 |
| 必要な情報を集めています…                         |
| キャンセル                                 |
|                                       |

④ 以上でアンインストール処理は終了です。

#### ◆ご注意

本ソフトウェアおよび本書の記載内容は、予告なしに変更することがあります。

このソフトウェアおよび本書のいかなる部分も、株式会社ミロク情報サービスの書面による許諾を受けることなく、その目的を問わず、どのよう な形態であっても、法律で認められる場合を除き、複製または譲渡することは禁じられています。ここでいう形態とは、複写や記録など、電子 的なまたは物理的なすべての手段を含みます。

株式会社ミロク情報サービスは、本書に記載されている内容に関し、特許権、商標権、著作権、その他の知的財産権を有する場合があります。 本書はこれらの知的財産権をお客様に許諾するものではありません。

#### ◆商標および登録商標

「記帳くん」は、株式会社ミロク情報サービスが著作権を有するソフトウェアです。

「記帳くん」「ACELINK NX-Pro」「TVS」は、株式会社ミロク情報サービスの商標または登録商標です。

Microsoft、Windows、その他のマイクロソフト社の製品名は、米国 Microsoft Corporationの米国、日本およびその他の国における商標または 登録商標です。

Adobe Acrobat および Distiller は、Adobe Systems Incorporated (アドビ システムズ社)の商標です。

その他記載されているブランド名、製品名、会社名等は、各社の商標、登録商標または商号です。

©2007 MIROKU JYOHO SERVICE CO., LTD.

# 記帳くん【体験版】

スタートガイド

第8版

2023年1月10日

(不許複製)

株式会社 ミロク情報サービス 〒160-0004 東京都新宿区四谷 4-29-1 MJSビル http://www.mjs.co.jp/